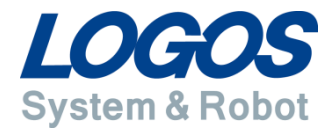

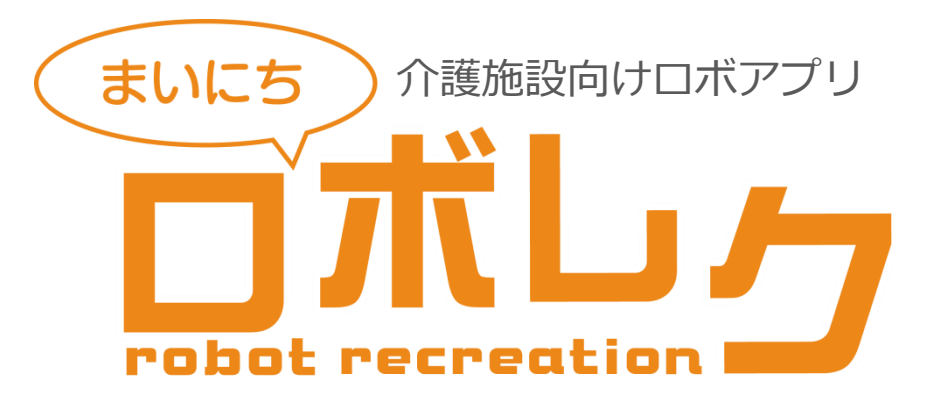

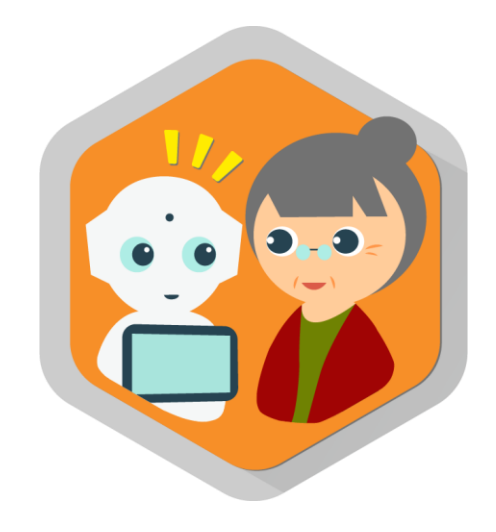

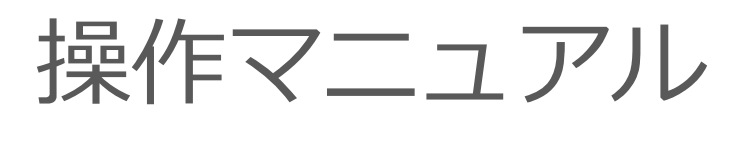

株式会社ロゴス

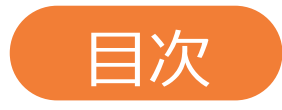

# 1. 導入マニュアル

STEP1. 必要情報の通知

STEP2. まいにちロボレクをPepperに配信

## 2. 使用マニュアル

- 1. 基本操作
- 2. レクリエーション説明

2-1.タッチゲーム 2-2.計算 2-3.読み書き 2-4.問題内容の切り替えについて 2-5.全体レクと個人レク

3. キャンセル方法、タイムアウト機能

## 3. 画面遷移図

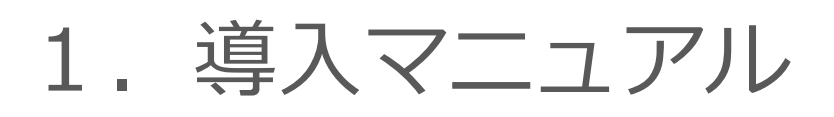

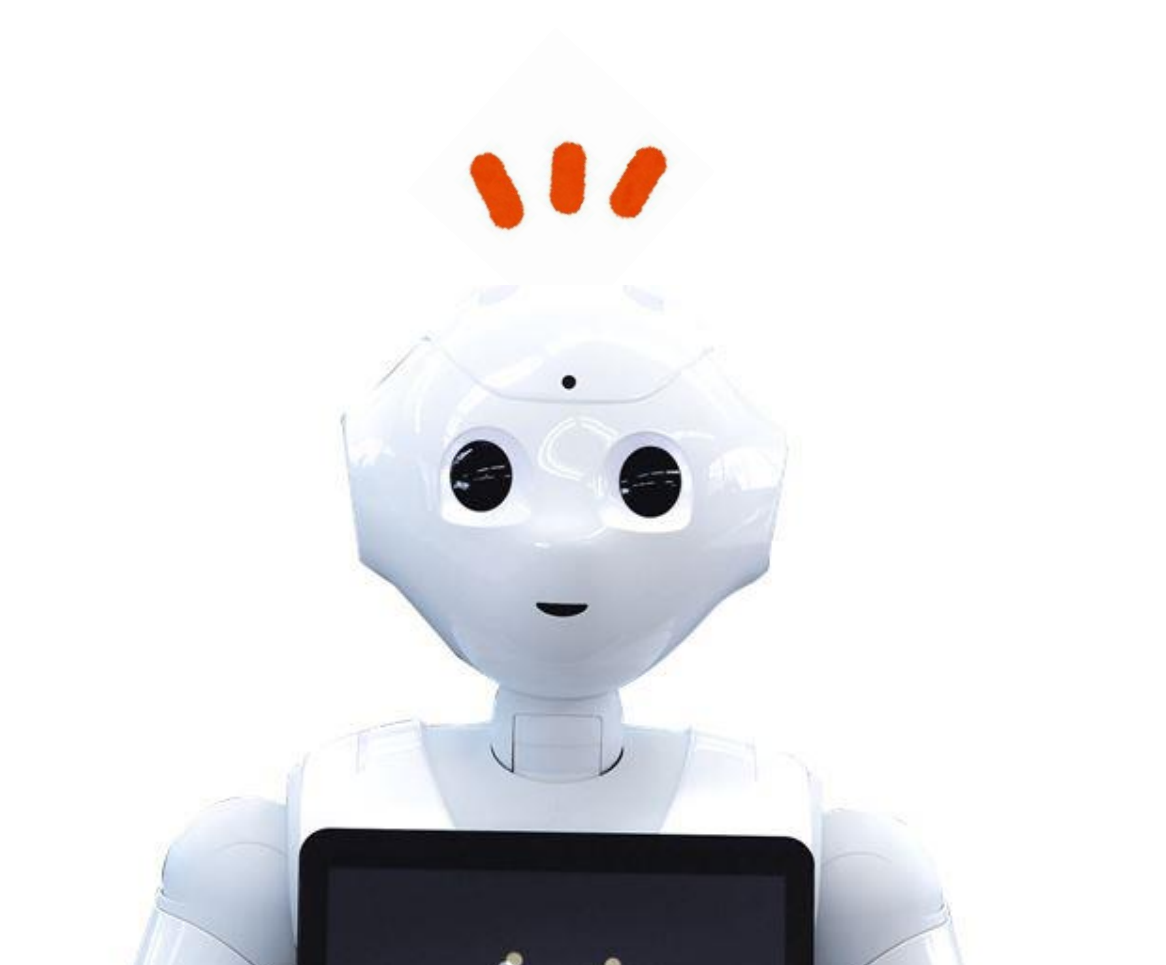

## STEP1. 必要情報の通知

まいにちロボレクの導入に際しまして以下の情報を弊社にご通知ください。 ・ロボットID情報 詳細に関しましては以下をご参照ください。

## ・ロボットID

貴社のPepperでまいにちロボレクを利用可能な状態にするため、 貴社のPepperのロボットIDをご通知ください。 ロボットIDの記載場所は以下をご参照ください。

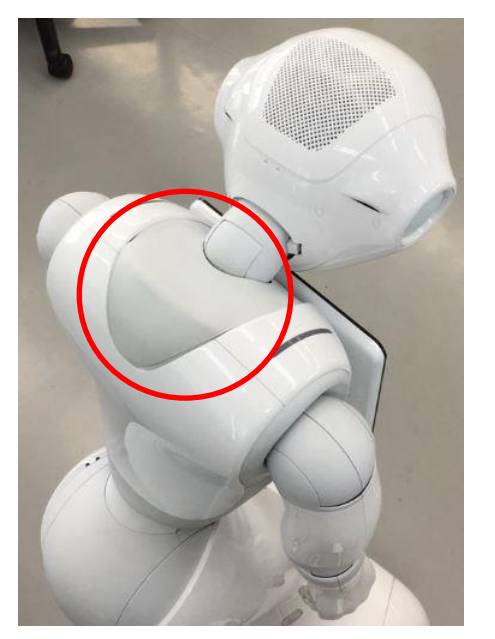

Pepperの首のうしろのゴム部分 を開けてください。

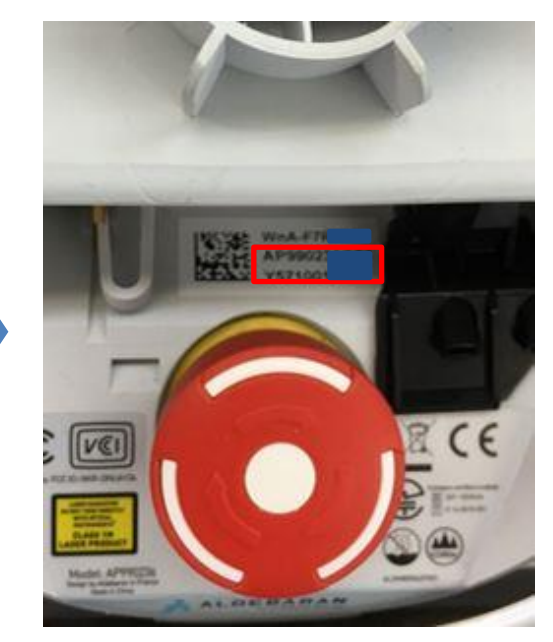

QRコードの右隣りの3行の英数字のうち、 赤いかっこ部分(下2行)を記入ください。

10営業日中に登録いただいたメールアドレス宛に 弊社より、まいにちロボレク利用可能通知をお送りします。

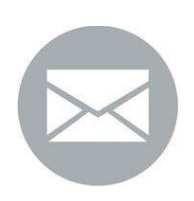

# STEP2. まいにちロボレクをPepperに配信

弊社のアプリ提供完了通知後、Pepperにアプリ配信を行っていただきます。 ページ5~8の手順に従い配信をお願いいたします。

2

## I.該当Pepperのアップデートを行う

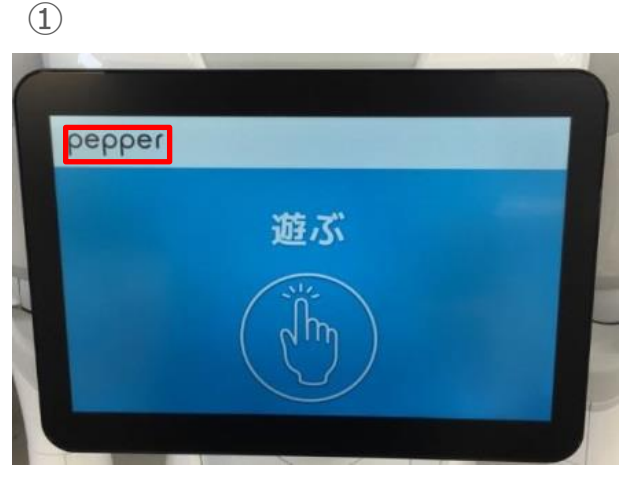

タブレットの赤かっこ部分を長押しします。

管理メニューから「設定」を押します。

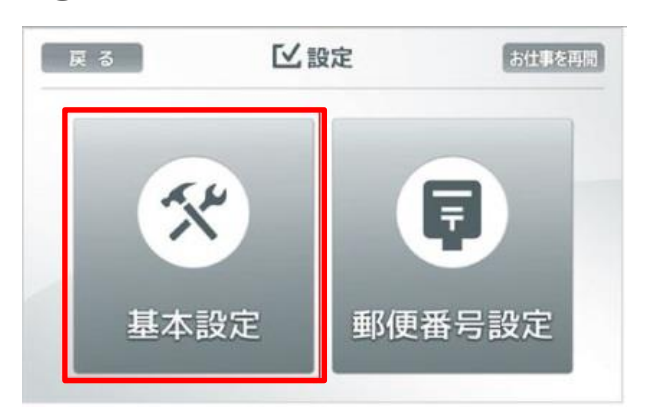

基本設定を押します。

(3)

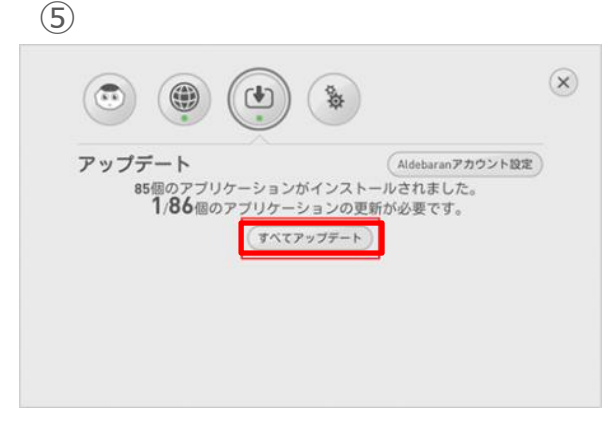

「すべてアップデート」ボタンを押します。

※「すべてのアプリケーションは最新版です」 の表示がある場合は必要ありません。

| 基本情報   |   |     |   |             |       |           |       |
|--------|---|-----|---|-------------|-------|-----------|-------|
| 82     | Θ | 45  | ۲ | <b>(11)</b> |       | パッテリー 10  | 0 %   |
| 画面の明るさ | Θ | 100 | ۲ |             | NAOqi | パージョン 2.4 | .2.19 |
|        |   |     |   |             |       |           |       |

アップデートボタンを押します。

#### Ⅱ.お仕事かんたん生成でお仕事登録

# <u>https://www.robot.softbank.jp/cms/job\_management</u> 上記URLよりお仕事かんたん生成にて、「お仕事」にまいにちロボレクの登録を行います。

#### ①ログイン

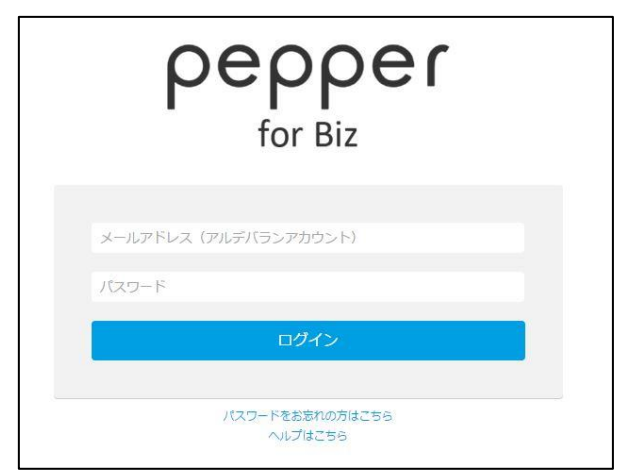

貴社アルデバランアカウントにて ログインしてください。

#### ②ロボレクを入れるお仕事選択

| 仕事リスト ロ        | ボットリスト |                    |          | 🏩 🛄 🌣     |
|----------------|--------|--------------------|----------|-----------|
| お仕事リス          | ۲      |                    |          | ●新しいお仕事作成 |
| 接客サンプル         | 受付サンプル | :<br>ロボレク<br>(#=57 | :<br>7-E | ŧ         |
| <del>7</del> τ | : Ft   | : 8                | 1        |           |
| 41.40          | 記録中    | (20)               |          |           |
|                |        |                    |          |           |
|                |        |                    |          |           |
|                |        |                    |          |           |
|                |        |                    |          |           |
|                |        |                    |          |           |

・新しい「お仕事」で作成します 画面右上の「新しいお仕事作成」を押します

#### ③お仕事編集の開始

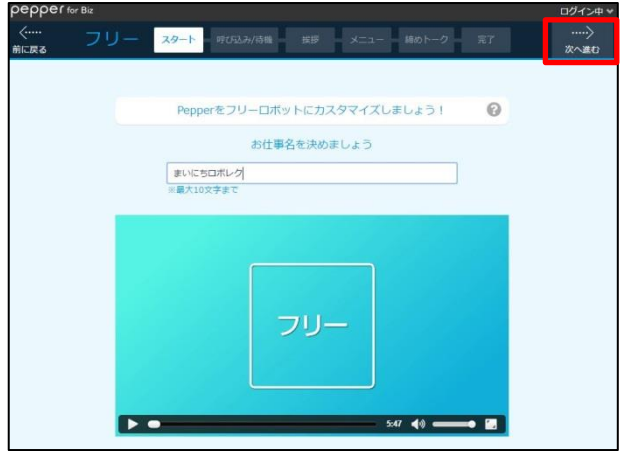

必要事項を記入しつつ 画面右上の「次へ進む」 ボタンを押して お仕事の編集を進めます。

#### ④マイアプリの登録

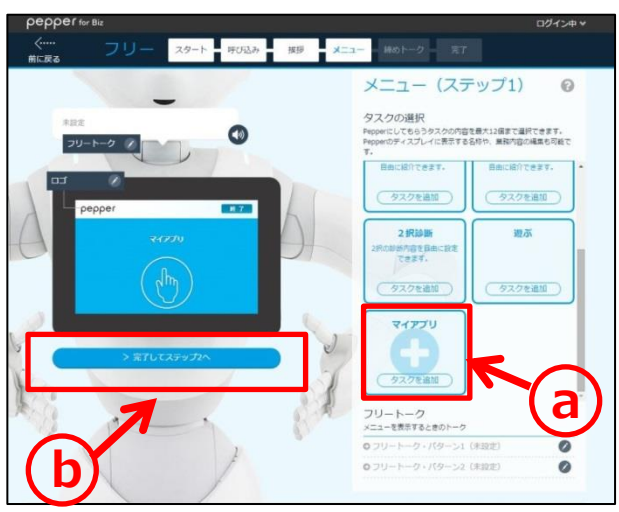

上図ページになりましたら。

- (a) メニュー(ステップ1)から「マイアプリ」をクリック
  - いただき
- (b)「完了してステップ2へ」 をクリックしてください

#### ⑤マイアプリの登録

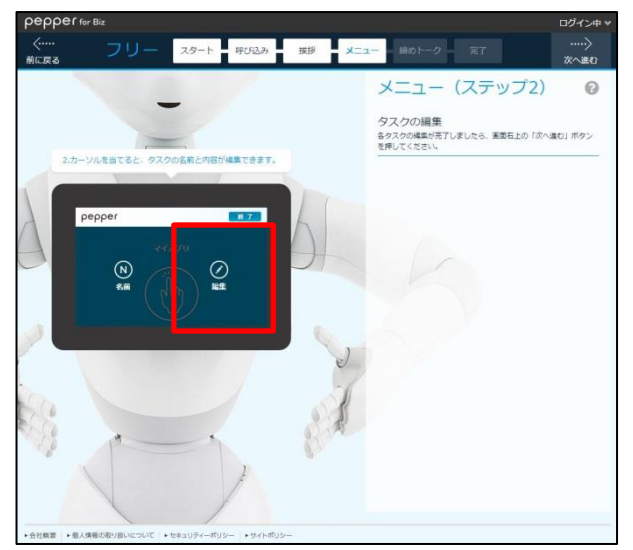

編集部分を押します。

⑦お仕事作成の完了

### ⑥ビヘイビアパスの入力

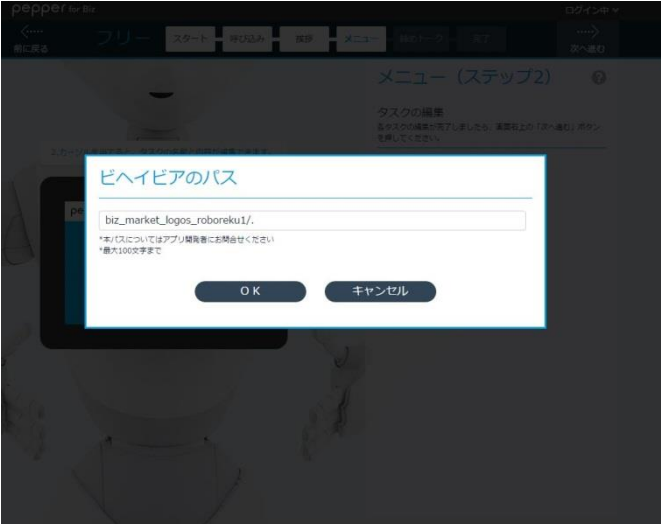

表示される設定画面にてビヘイビアのパスを 入力してください。 ビヘイビアパスは以下となります。 biz\_market\_logos\_roboreku1/.

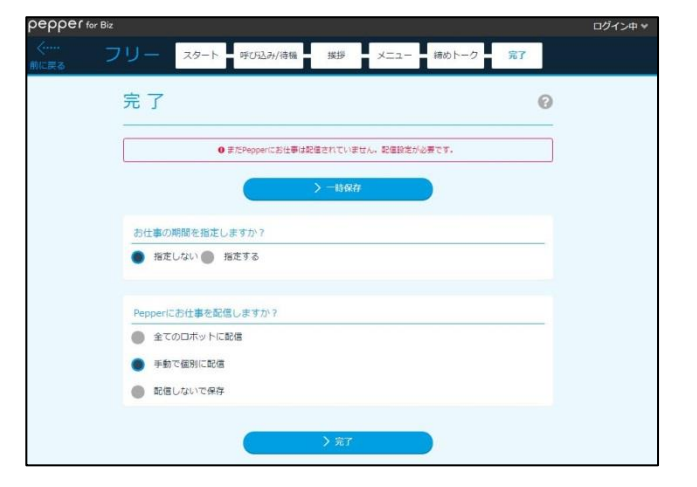

お仕事編集を進行し、お仕事作成を完了します。

### Pepperにお仕事の反映

## ①ロボットリストをクリック

| pepper for B | Biz              |         |            | ログイン中マ    |
|--------------|------------------|---------|------------|-----------|
| お仕事リスト       | ロボットリスト          |         |            | 🍿 💷 🗘 🛛   |
| お仕事り         | リスト              |         |            | ●新しいお仕事作成 |
| 接客サンプル       | <b>影</b> 受付比     | ンプル !   | ロボレク :     | デモ        |
| Ŧŧ           | l <del>7</del> t | 1       | ð :        | まいにちロボレク  |
| 根果中          | 記憶中              |         | 88 <b></b> | 編集売了      |
|              |                  |         |            |           |
|              |                  |         |            |           |
|              |                  |         |            |           |
| →/↓市         |                  | >**±\.2 |            |           |

お仕事リストページから

上図赤枠のロボットリストを押してください

## ③pepperへお仕事配信

| E        | ロボット編集             |                         |      |  |  |
|----------|--------------------|-------------------------|------|--|--|
|          | ポット名               | pepper                  |      |  |  |
| ئة<br>بر | 仕事設定<br>電大8つまで設定可能 | 自由 ロボレク<br>自由 デモ<br>の : | - KO |  |  |
|          | [                  | 自由 テモ                   |      |  |  |
|          |                    | 0K ##                   | ンセル  |  |  |

- a マイアプリを登録したお仕事 (6ページ、7ページで編集したお仕事)に チェックがついているか確認してください。
   b 「OK」を押します
- b 「OK」を押します。

## ②pepperの選択

| <b>реррег</b> биг Від<br>お仕事リスト ロボットリスト |  |
|-----------------------------------------|--|
| ロボットリスト                                 |  |
| pepper<br>10 AP990                      |  |
|                                         |  |
|                                         |  |
|                                         |  |

まいにちロボレクを入れたいPepperを選択してください

#### ④お仕事配信確認

| ロボレク |   | デモ       | : |
|------|---|----------|---|
| 編集完了 |   | 編集完了     |   |
| あ    | : | まいにちロボレク | : |
| 編集中  |   | 配信中'     |   |

お仕事リストページで 該当お仕事が「配信中」になりましたら配信完了です。 ※「配信データ送信中」の状態が長く続く場合は ページの再読み込みを行ってください

#### ⑤Pepperで確認

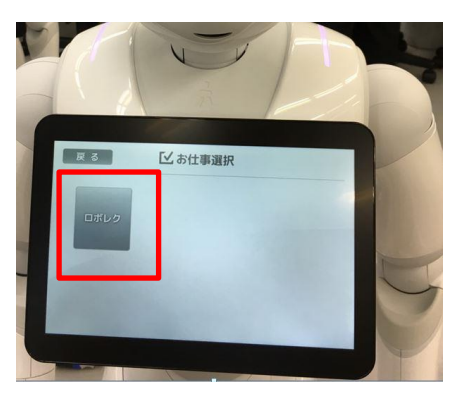

配信したお仕事が選択できるようになります。 ※表示が変更されない場合は Pepperを再起動してください

# 2. 使用マニュアル

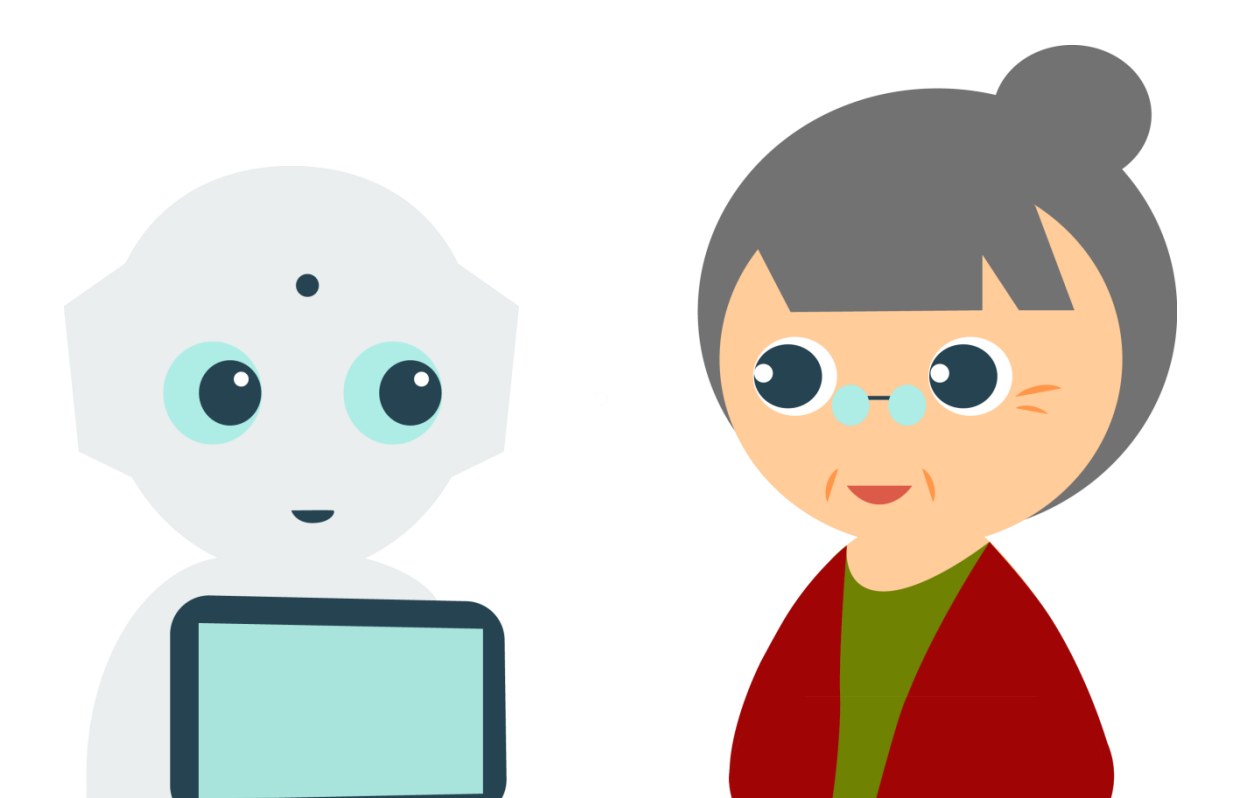

## 1. 基本操作

まいにちロボレクはPepperの指示に従い進行してください。 レクリエーション以外の進行に関しては ・胸の画面のボタンをタッチ で進行いたします。

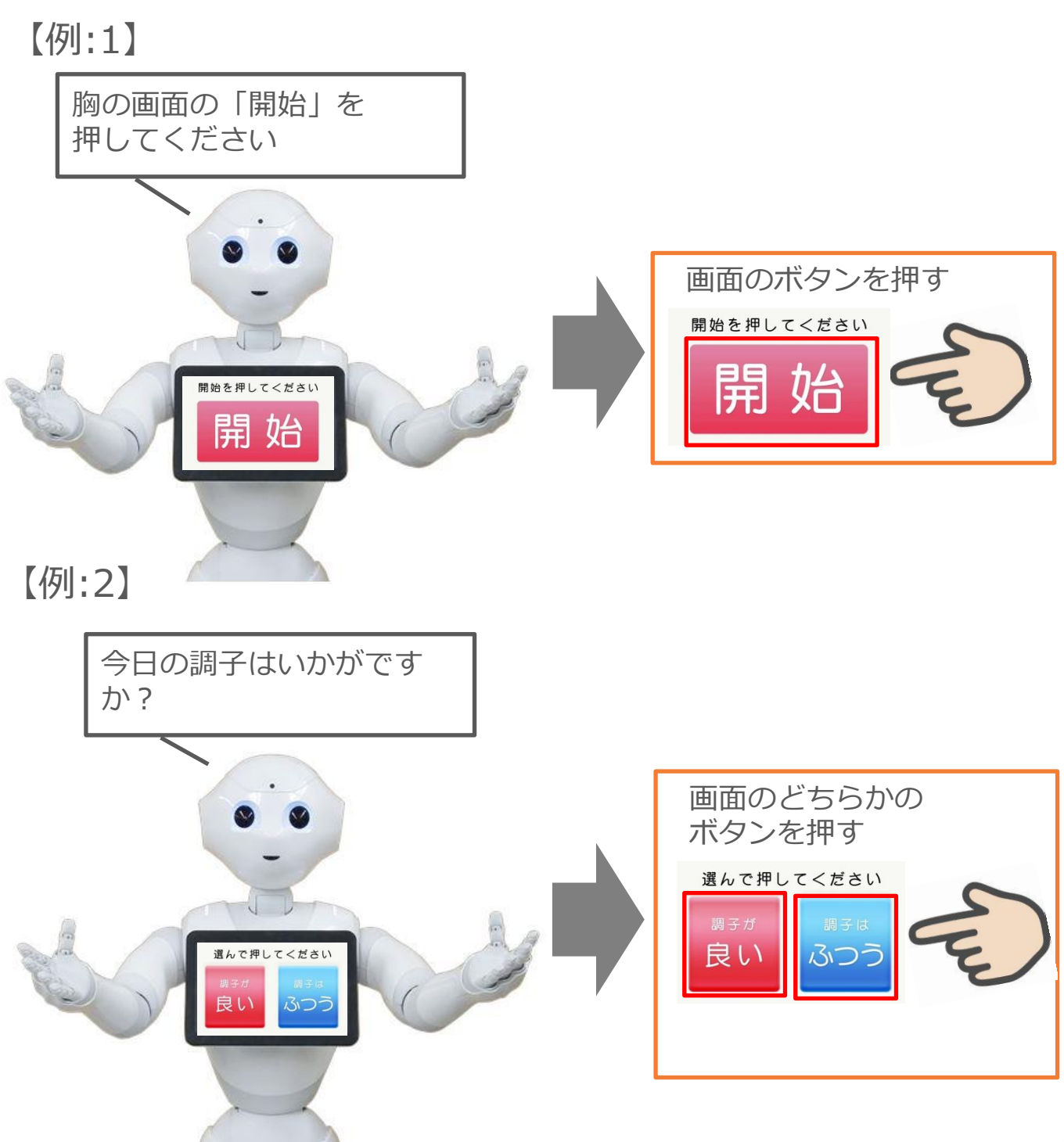

# 2. レクリエーション説明

## 2-1. タッチゲーム

タッチゲームはPepperの指定する 場所をタッチしていく 運動レクリエーションです。

タッチする場所を順番にPepperが言い 画面に表示されるので、 指定場所をタッチしてください。

タッチ箇所は右図となります。

(vol2では多くの利用者の方の ご利用を想定し足のタッチは 出題されません)

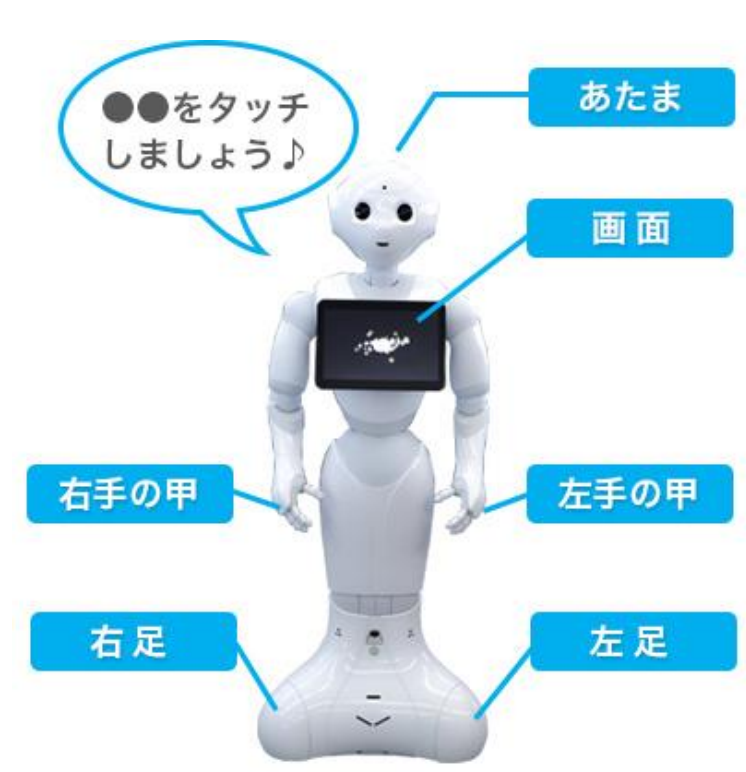

- ●タッチゲームの注意点
  - ・強くたたいてしまうとPepperの 故障につながる可能性があります。
     強くたたくことはお控えください。
  - Pepperの手のセンサーは 手の甲 にございます。
     pepperの手のひら
     は反応しませんのでご注意ください

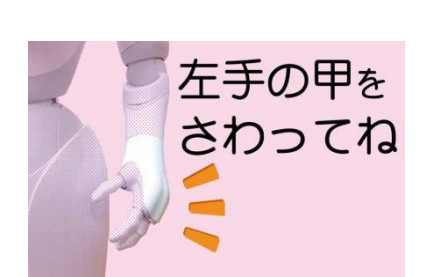

・正解の場所をタッチしても反応がない場合は
 Pepperが正しく認識していない可能性があります。
 もう一度同じ場所をタッチしてください。
 (手のひらでしっかりタッチいただくと正しく認識いたします)

# 2-2. 計算

計算はPepperの出題する計算問題に 答えていく頭脳系レクリエーションです。

Pepperが問題を出題し、画面にも 表示されますので、 答えの数字をPepperに言ってください。

正解か不正解かをPepperが判断します。

●計算解答の注意点

- ・Pepperの顔の正面方向から数字を言って いただくとPepperが正確に 聞き取りやすくなります。
- ・Pepperの正面で複数人が発声すると Pepperが正しく聞き取れない場合がございます。 なるべく静かな環境でご利用ください。

## 2-3. 読み書き

- 読み
  Pepperの胸に表示される文書を
  Pepperの朗読のあとに続いて
  朗読してください。
- 漢字読み
  漢字の読み問題が出題されます
  読み方をPepperに言ってください
- ●よみ解答注意点

Pepperの顔の正面方向から数字を いただくとPepperが正確に 聞き取りやすくなります。

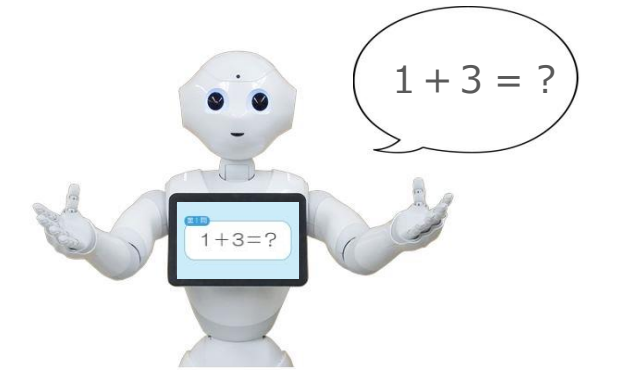

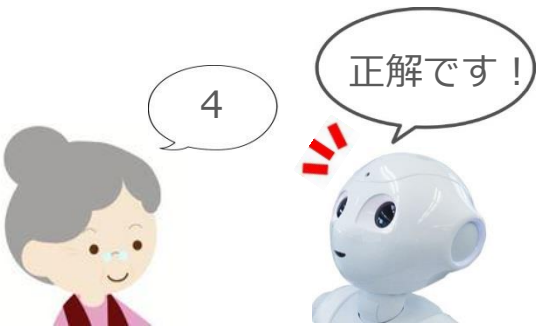

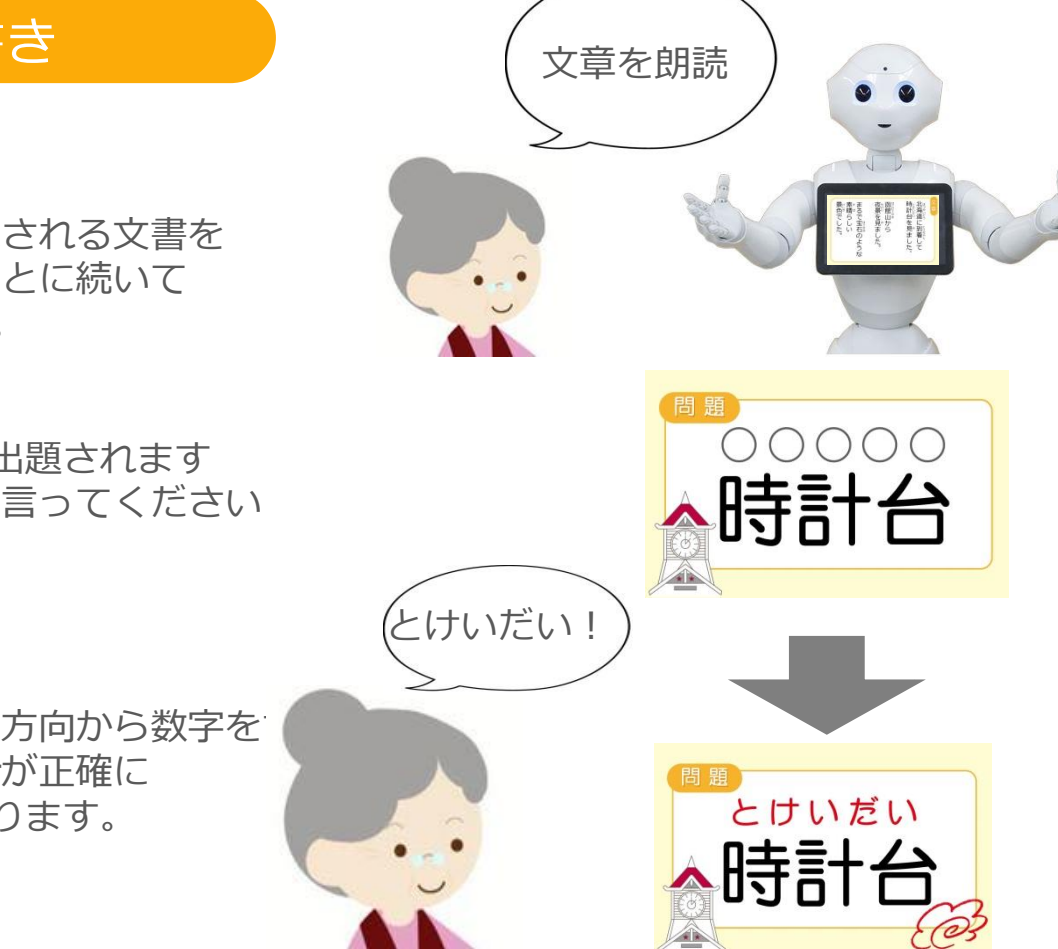

# 2-4. 問題内容の切り替えについて

タッチゲーム、計算、読み書き、の出題内容は 毎日自動的に切り替わります。

## 2-5. 個人レクと全体レク

まいにちロボレクvol1は個人レクと全体レクを選択できます。

全体レクリエーションはみなさんで一斉に行うレクリエーションです

- ・全体体操(15分コース、30分コース)
- ・計算問題(自動進行)

の2種類が行えます。

## 3.キャンセル方法、タイムアウト機能

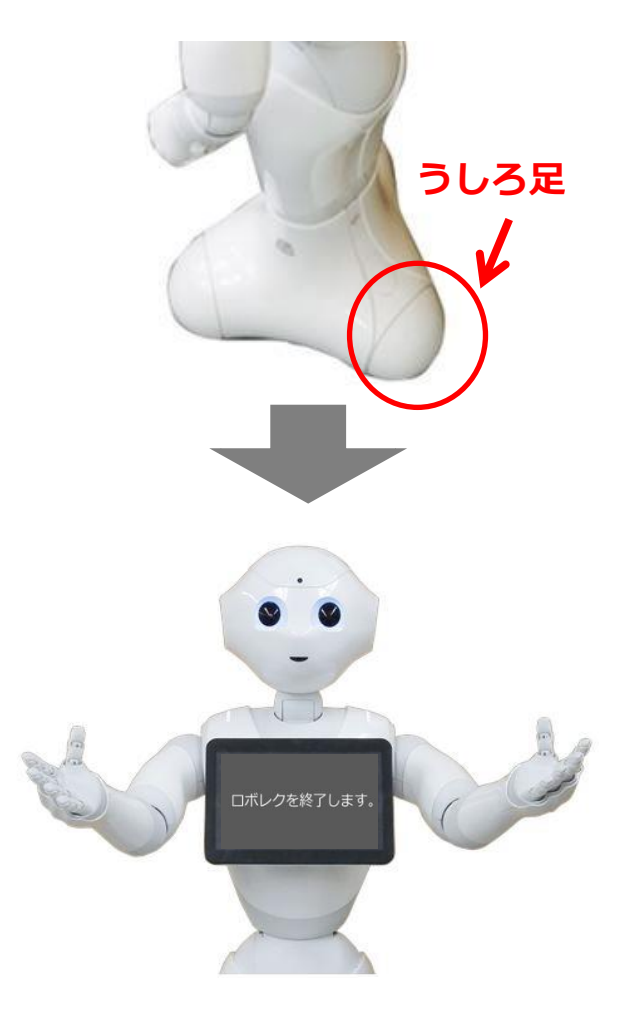

●キャンセル方法

レクリエーションの途中で まいにちロボレクを終了する場合は 右図の「うしろ足」部分を 「カチッ」となるまで押してください。 まいにちロボレクが終了します。

●タイムアウト機能

レクリエーションの途中で操作をやめ 一定時間が経過すると自動的にアプリが終了いたします。 まいにちロボレクのお問い合わせに関しましては以下まで メールにてご連絡下さい。 5営業日中に対応させていただきます。

株式会社ロゴス まいにちロボレクお問い合わせ窓口 robot@logos.co.jp

まいにちロボレク操作マニュアル

初版 2016年 4月 1日

発行所 株式会社ロゴス 〒380-0904 長野県長野市鶴賀河原302-2 http://www.logos.co.jp/

ご注意 ①本書の内容の一部または全部を無断転載することは 禁止されています。 ②本書の内容に関しては訂正、改善のため将来予告なしに

変更することがあります。

Copyright 2016 LOGOS, Inc. ALL rights reserved